Niniejsza instrukcja, przeznaczona jest wyłacznie dla zarządców nieruchomości, którzy posiadają oprogramowanie "Wspólnoty Mieszkaniowe" autorstwa firmy "Fn-Serwis" Sp. J. Jeżeli są Państwo zainteresowani zakupem ww. oprogramowanie, prosimy o kontakt z naszą firmą telefonicznie lub poprzez adres email znajdujący się na stronie producenta.

System "Wspólnoty Mieszkaniowe" posiada zintegrowany moduł, służacy do exportowania danych do systemu "Moja-Wspólnota". Moduł ten, umożliwia eksportowanie takich danych, jak:

- dane wspólnot mieszkaniowych informacje podstawowe oraz dane teleadresowe prowadzonych wspólnot;
- dane lokali mieszkalnych informacje podstawowe oraz dane teleadresowe lokali mieszkalnych, znajdujących się w prowadzonych wspólnotach; ustawienia do logowania się właścicieli lokali;
- dane finansowe lokali informacje o aktualnych rozliczeniach właścicieli lokali mieszkalnych oraz zestawienia miesięcznych płatności za lokal;
- dokumenty wspólnot mieszkaniowych wersje elektroniczne dokumentów, przeznaczonych do wglądu przez wszystkich właścicieli prowadzonych wspólnot mieszkaniowych (ogłoszenia, zawiadomienia itp.);
- dokumenty dla wybranych lokali wersje elektroniczne dokumentów, dostarczanych wybranym właścicielom lokali mieszkalnych (wezwania do zapłaty, rozliczenia danego lokalu mieszkalnego, itp.).

Pierwsze trzy eksporty, dostępne są z poziomu jednego wywołania i znajdują się w opcji "Export WWW" w głównym menu, znajdującym się w górnej części ekranu (rysunek 1). Ostatnie dwa eksporty są opisane w dalszej części tej instrukcji.

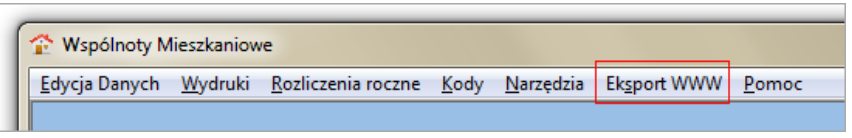

Rysunek 1 - pozycja w yboru eksportu w menu głów ny

#### Po wybraniu ww. opcji, zostaje wyświetlone okno (rysunek 2), w którym znajdują się opcje dotyczące eksportu danych.

#### Rysunek 2 - okno opcji eksportu danych

Jak pokazano na ilustracji numer 2, w oknie znajduje się kilka elementów, które odpowiadają za:

- zakładki przełączania opcji przełączając się pomiędzy zakładkami mamy możliwość zarządzania eksportem danych do systemu "Moja-Wspólnota" (zakładka "Wspólnoty") lub mamy możliwość nadawania identyfikatorów i haseł dla pojedyńczych bądź wszystkich lokali mieszkalnych (zakładka "Lokale"). Mamy również możliwość z poziomu ww. zakładki, resetowania haseł dla wybranych lokali (jeżeli klient zapomniał hasła które wygenerował).
- okno wyboru wspólnoty miejsce, w którym wybieramy wspólnotę mieszkaniową, której dane będziemy przekazywać (wyboru dokonuje się poprzez pojedyńcze kliknięcie na nazwie wspólnoty mieszkaniowej).
- przycisk logowania przycisk, który musi być kliknięty, przez uruchomieniem jakiegokolwiek eksportu danych. Pozwala on na połączenie się z systemem "Moja-Wspólnota"; Połączenie następuje w tle a nawiązanie połączenia bądź brak jego jest przekazywany użytkownikowi przez wyświetlenie odpowiedniego monitu;
- przycisk eksportu danych przycisk służacy do uruchomienia eksportu danych wspólnoty, danych lokali bądź danych finansowych w zalezności od wyboru opcji w części oznaczonej numerem 3 (przycisk uaktywnia się w momencie prawidłowego nawiązania połączenia z systemem "Moja-Wspólnota");
- wybór rodzaju eksportu opcje pozwalające wybrać, które dane chcem y eksportować; Można wybrać kilka opcji "na raz" co pozwala na dokonanie wielu eksportów przy jednej sesji; Wybrać można również datę, wg. której przekazane będą dane finansowe (data służy tylko i wyłącznie ostatniej opcji);

## Czynności przygotowawcze przed eksportem (lokale mieszkalne)

Aby prawidłowo przeprowadzić eksport lokali mieszkalnych, w pierwszej kolejności muszą mieć one nadane identyfikatory logowania oraz hasła, ponieważ bez nadanych ww. identyfikatorów nie zostaną w ogóle wzięte pod uwagę. Czynność tą robi się tylko raz, przed pierwszym eksportem danych lokali. Przeprowadza się ją w zakładce "Lokale" (cześć oznaczona numerem 1 na rysunku numer 3).

W pierwszej kolejności, zanim przejdziemy do zakładki "Lokale", należy wybrać wspólnotę poprzez pojedyńcze kliknięcie lewym klawiszem myszy na nazwie wspólnoty w oknie wyboru (część oznaczona numerem 2 na rysunku 3). Następnie po przełączeniu się na ww. zakładkę, widzimy listę lokali wraz z informacjami taki mi jak: adres lokalu, dane właściciela oraz nadany identyfikator i hasło, oraz kilka przycisków objaśnionych poniżej (rysunek 3).

| Wspólnot<br>dycja Danyo | y Mieszkanio<br>ch <u>W</u> ydruk | owe<br>:i <u>R</u> ozliczei | nia roczne <u>K</u> ody | <u>N</u> arzędzia | Ek <u>s</u> port WWW | <u>P</u> omoc |   |                                           |
|-------------------------|-----------------------------------|-----------------------------|-------------------------|-------------------|----------------------|---------------|---|-------------------------------------------|
| 😰 Fwsplol               | kexport                           |                             |                         |                   |                      |               |   |                                           |
|                         |                                   |                             |                         |                   |                      |               |   |                                           |
| Wspólnoty               | Lokale                            | haslodef                    | ulica                   | nrdomu nrle       | ok nazwisko          | imie          |   |                                           |
| •                       |                                   |                             |                         |                   |                      | _             |   | Nadaj identyfikator i hasło               |
|                         |                                   |                             |                         |                   |                      |               |   | Nadai identyfikator i hasło dla wszyskich |
|                         |                                   |                             |                         |                   |                      |               |   | <u> </u>                                  |
|                         |                                   |                             |                         |                   |                      |               | = | 4                                         |
|                         |                                   | 2                           |                         |                   |                      |               |   |                                           |
|                         | 2                                 | 3                           |                         |                   |                      | _             |   |                                           |
|                         |                                   |                             |                         |                   |                      |               |   |                                           |
|                         |                                   |                             |                         |                   |                      |               |   | 5                                         |
|                         |                                   |                             |                         |                   |                      |               |   | Pokaż domyślne hasło                      |
|                         |                                   |                             |                         |                   |                      |               |   | Wyślij domyślne hasło na WWW              |
|                         |                                   |                             |                         |                   |                      |               |   |                                           |
|                         |                                   |                             |                         |                   |                      |               |   | 6                                         |
|                         |                                   |                             |                         |                   |                      | 1             | - | Drukuj id i hasła                         |
|                         |                                   |                             |                         |                   |                      |               |   |                                           |
|                         |                                   |                             |                         |                   |                      |               |   |                                           |
|                         |                                   |                             |                         |                   |                      |               |   |                                           |

Rvsunek 3 - zakładka "Lokale"

Elementy zaznaczone na powyższej ilustracji służą do:

- 1. okno z listą lokali w oknie wyświetlana jest pełna lista lokali w wybranej w poprzedniej zakładce wspólnocie
- 2. identyfikator logowania kolumna zawierająca identyfikatory właścicieli lokali, którymi powinni się posługiwać w celu dostępu do systemu "Moja-Wspólnota"
- 3. hasło dostępu kolumna zawierająca domyślne hasła dostępu do systemu "Moja-Wspólnota" wygenerowane automatycznie wg. określonego klucza
- 4. przyciski nadawania haseł przyciski, dzięki którym można nadać pojedyńcze lub wszystkie identyfikatory dostępu do systemu "Moja-Wspólnota"
- przyciski haseł przyciski dzięki którym, możemy podglądnąć nadane hasło dla wybranego lokalu lub zresetować hasło do domyślnego (przycisk "Wyślij domyślne hasło na WWW")
- drukowanie identyfikatorów i haseł w momencie gdy identyfikatory i hasł są nadane, wciśnięcie ww. przycisku spowoduje wydruk wszystkich identyikatorów i haseł dla lokali w wybranej wspólnocie, w postaci pasków, które można przekazać właścicielom lokali.

Nadawanie haseł dostępu, można dokonać dla pojedyńczego lokalu - wtedy wybierając lokal pojedyńczym kliknięciem lewego klawisza myszy na nim, wybieramy przycisk "Nadaj identyfikator i hasło" - lub dla wszystkich lokali w wybranej wspólnocie - wtedy należy wcisnąć przycisk "Nadaj identyfikator i hasło dla wszystkich".

Po wciśnięciu któregokolwiek z ww. przycisków, pojawi się monit z prośbą o potwierdzenie wybranej czynności i jeżeli zostanie on zatwierdzony, to w kolumnach "idwww" oraz "haslodef" powinny pojawić się nadane wartości (rysunek 4).

| cja Danyo | :h <u>W</u> ydr | ruki <u>R</u> ozlicze | enia roczne | <u>K</u> ody | <u>N</u> arzędzi | a Ek  | sport WWW | Pomoc |                                           |
|-----------|-----------------|-----------------------|-------------|--------------|------------------|-------|-----------|-------|-------------------------------------------|
| Fwsplo    | kexport         |                       |             |              |                  |       |           |       |                                           |
|           |                 |                       |             |              |                  |       |           |       |                                           |
|           |                 |                       |             |              |                  |       |           |       |                                           |
| /spólnoty | Lokale          |                       |             |              |                  |       |           |       |                                           |
| nrew      | idwww           | haslodef              | ulica       |              | nrdomu           | nrlok | nazwisko  | imie  | ·                                         |
|           |                 | 1.000                 | -           |              |                  |       |           |       | Nadaj identyfikator i hasło               |
|           | 000             | 149                   |             |              |                  |       |           |       |                                           |
|           | 000             | 149                   |             |              |                  |       |           |       | Nadaj identyfikator i hasło dla wszyskich |
|           |                 |                       | -           |              |                  |       |           | _     | _                                         |
| _         |                 |                       | -           |              |                  |       |           | -     |                                           |
|           | 000             | 149                   |             |              |                  |       |           |       |                                           |
|           | 000             | 149                   | _           |              |                  |       |           | -     |                                           |
|           | 000             | 149                   |             |              |                  |       |           |       |                                           |
|           |                 |                       |             |              |                  |       |           |       |                                           |
|           |                 |                       |             |              |                  |       |           |       |                                           |
|           |                 |                       |             |              |                  |       |           |       |                                           |
|           |                 |                       |             |              |                  |       |           |       | Pokaż domyślne hasło                      |
|           |                 |                       |             |              |                  |       |           |       | Wyślij domyślne hasło na WWW              |
|           |                 |                       |             |              |                  |       |           |       |                                           |
|           |                 |                       |             |              |                  |       |           |       |                                           |
|           |                 |                       |             |              |                  |       |           |       | -                                         |
| 1         |                 |                       |             |              |                  |       |           |       | Drukuj id i hasła                         |
|           |                 |                       |             |              |                  |       |           |       | T                                         |
|           |                 |                       |             |              |                  |       |           |       |                                           |

Rysunek 4 - zakładka "Lokale" - nadane identyfikatory i hasła

Powyższa czynność NIE uruchamia możliwości logowania się użytkowników którym nadaliśmy identyfikatory i hasła.

Aby uruchomić właścicielom lokali możliwość logowania się do systemu, należy albo wcisnąć przycisk "Wyślij domyślne hasło na WWW" - dotyczy tylko lokali, które już były wyeksportowane do systemu "Moja-Wspólnota" bądz wyeksportować je wraz z danymi wspólnoty (opis procedury poniżej).

Lokale dla których nie zostało wygenerowane hasło oraz identyfikator, są lokalami, które nie posiadają właściciela.

# Eksport danych wspólnoty, lokali mieszkalnych oraz danych finansowych

Jako, że proces eksportu zarówno danych wspólnot, lokali oraz danych finansowych przeprowadza się z tego samego miejsca to poniższa procedura opisywać będzie wszystkie trzy rodzaje eksportu.

#### Cała procedura eksportu ww. danych wygląda następująco:

 logowanie do systemu "Moja-Wspólnota" - pierwszym krokiem, jest zalogowanie się do systemu poprzez kliknięcie na przycisk "Login". Jeżeli nawiązanie połączenia powiedzie się, zostanie wyświetlone okno z informacją, że użytkownik jest zalogowany oraz zostanie uaktywniony przycisk "Eksport danych". Jeżeli z jakichś powodów logowanie się nie powiedzie, zostanie wyświetlona odpowiednia informacja, którą można przekazać administratorowi systemu "Moja-Wspólnota", który ma możliwość sprawdzenia, dlaczego nawiązanie połączenia nie było możliwe;

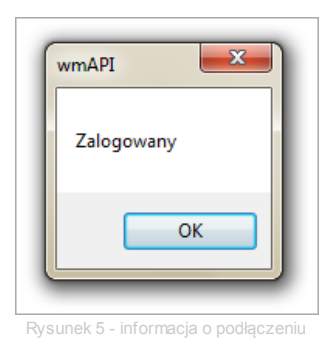

 wybór wspólnoty mieszkaniowej - w oknie wyboru wspólnoty mieszkaniowej (rysunek 2 - część oznaczona numerem 2) należy, pojedyńczym kliknięciem lewego klawisza myszy, zaznaczyć wspólnotę mieszkaniową, której dane chcemy przekazać do systemu "Moja-Wspólnota";

- 3. wybór przekazywanych opcji w części oznaczonej numerem 5 na ilustracji drugiej, określamy, które dane wspólnoty mają być eksportowane. Do wyboru mamy następujące możliwości:
  - dane wspólnoty po wybraniu tej opcji, przekazane będą do systemu "Moja-Wspólnota" podstawowe dane teleadresowe wspólnoty mieszkaniowej oraz numery NIP oraz REGON (jeżeli są one wprowadzone). Nie ma znaczenia fakt, czy eksport przeprowadzany jest po raz pierwszy czy jest to kolejna próba.
  - dane lokali wybór tej opcji, powoduje przesłanie wszystkich lokali przynależnych do wybranej wspólnoty wraz z danymi, które w lokalach są zawarte. Ważne jest

aby w przypadku pierwszego importu lokali do systemu "Moja-Wspólnota", przeprowadzać go razem z importem danych wspólnoty. Przesłane będą również identyfikatory i hasła nadane wg. powyższej procedury. Dane lokali nie zostaną przekazane w momencie gdy jeszcze nie dokonalismy eksportu danych wspólnoty do której lokale przynależą.

- dane finansowe na dzień wybór tej opcji, spowoduje przesłanie do systemu "Moja-Wspólnota" danych takich jak:
  - kartoteka lokalu informacje o miesięcznych naliczeniach i wpłatach zapisanych w systemie "Wspólnoty Mieszkaniowe"
  - przypisy informacje o miesięcznych składowych opłat za lokal mieszkalny
  - bieżące salda lokali

Informacje przesyłane, będą nie późniejsze niż data, którą wybraliśmy (domyślnie jest to bieżący dzień).

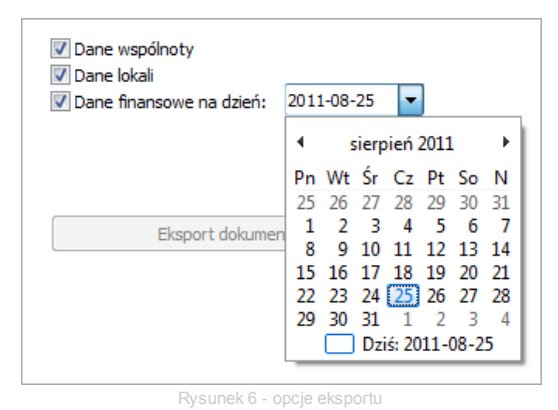

Dane finansowe zależne są od danych lokali i nie będą przesłane jeśli wcześniej nie dokonaliśmy eksportu danych lokali.

4. przesłanie danych na serwer "Moja-Wspólnota" - po wybraniu danych które chcemy eksportować (dla przykladu założono, że zaznaczone są wszystkie opcje) - wciskamy przycisk "Eksport danych". Po wciśnięciu ww. przycisku, powinno pojawić się okno (rysunek 7), w którym widoczne będą informacje określające ilość przesłanych danych oraz poprawność ich przesłania.

| 🏠 Dziennik błędów                                                                                                    |   |
|----------------------------------------------------------------------------------------------------|---|
| Coniec eksportu danych                                                                                                    |   |
| Decembel also acts danset                                                                                                    |   |
| Eksport danych wspólnoty: OK                                                                                                    | Â |
| Import zakonczony pomysinie.<br>1                                                                                                    |   |
| 0                                                                                                    |   |
| Eksport danych lokali: OK                                                                                                    |   |
| 6<br>-                                                                                                    |   |
| 0                                                                                                    |   |
| Eksport przypisów: BŁAD<br>00150 Eksport przypisów: OK Import zakończony pomyślnie, 20 0                                                   |   |
| 00147 Eksport przypisów: OK Import zakończony pomyślnie. 20 0                                                                              |   |
| 00153 Eksport przypisów: OK Import zakończony pomyślnie, 20 0<br>00153 Eksport przypisów: OK Import zakończony pomyślnie, 20 0             |   |
| 00149 Eksport przypisów: OK Import zakończony pomyślnie. 20 0<br>00151 Eksport przypisów: OK Import zakończony pomyślnie. 20 0             |   |
| 00152 Eksport przypisów: OK Import zakończony pomyślnie. 14 0<br>00148 Eksport przypisów: OK Import zakończony pomyślnie. 20 0             |   |
| Eksport kartotek lokali: BŁĄD<br>00150 Eksport kartotek lokali: OK Import zakończony pomyślnie 17.0                                        |   |
| 00147 Eksport kartotek lokali: OK Import zakończony pomyślnie. 17 0                                                                        |   |
| JO 155 Eksport kartotek lokali: OK Import zakończony pomysinie. 170<br>00153 Eksport kartotek lokali: OK Import zakończony pomyślnie. 170  |   |
| 00149 Eksport kartotek lokali: OK Import zakończony pomyślnie. 17 0<br>00151 Eksport kartotek lokali: OK Import zakończony pomyślnie. 17 0 |   |
| 00152 Eksport kartotek lokali: OK Import zakończony pomyślnie, 17 0<br>00148 Eksport kartotek lokali: OK Import zakończony pomyślnie, 17 0 |   |
| Eksport sald lokali: OK                                                                                                    |   |
|                                                                                                    |   |
|                                                                                                    |   |
| Błędów: 2<br>Koniec eksportu danych                                                                                                    |   |
|                                                                                                    | - |
| Zamknii Druku i                                                                                                    |   |
|                                                                                                    |   |

Rysunek 7 - okno dziennika błędów

Może się zdarzyć tak, że pojawią się błędy w eksporcie danych do systemu "Moja-Wspólnota". Należy wówczas skontaktować się z administratorem ww. systemu i przekazać informacje, które pojawiły się w dzienniku błędów.

Ostrzeżenie ! Dane teleadresowe, zarówno wspólnot jak i lokali są nadpisywane w systemie "Moja-Wspólnota" w momencie gdy już raz zostały wyeksportowane. System eksportu z programu "Wspólnoty Mieszkaniowe" rozpozna automatycznie, czy dane widniejące w serwisie WWW są danymi z ww. systemu. Na chwilę obecną, istnieje możliwośc przekazania do systemu "Moja-Wspólnota" dwóch rodzajów dokumentów:

- 1. Roczne sprawozdanie finansowe wspólnoty dokument przeznaczony dla wszystkich właścicieli lokali w danej wspólnocie, zawierający rozliczenie wszelkich kosztów i przychodów wspólnoty na wybrany dzień (opis procedury)
- Zawiadomienie o wysokości opłat dokument dla poszczególnych właścicieli lokali mieszkalnych, informujący o wysokościach poszczególnych opłat za lokal (opis procedury).

UWAGA ! Przed każdym eksportem dokumentów, należy nawiązać połączenie z systemem "Moja-Wspólnota" wybierając z menu głownego opcję "Eksport WWW" a następnie wciskając przycisk "Login" w oknie, które się pojawi.

### Eksport rocznych sprawozdań finansowych wspólnoty (dokumenty wspólnot)

Aby przesłać dokumenty z rocznym sprawozdaniem dla wspólnoty, należy z menu głównego wybrać opcję "Rozliczenia Roczne" a następnie z podmenu wybrać "Roczne sprawozdanie finansowe wspólnoty (rysunek 8).

| <u>E</u> dycja Danych | <u>W</u> ydruki | <u>R</u> ozliczenia roczne | <u>K</u> ody <u>N</u> arzędzia | Ek <u>s</u> port WWW | <u>P</u> omoc |                |
|-----------------------|-----------------|----------------------------|--------------------------------|----------------------|---------------|----------------|
|                       |                 | Rozliczenie ind            | lywidualne - nowe              |                      |               |                |
|                       |                 | Roczne sprawo              | ozdanie finansowe v            | vspólnoty            |               | W/m / la a h . |
|                       |                 |                            |                                |                      | _             | wspoinoty      |
|                       |                 |                            |                                |                      |               | Mieszkaniowe 🖂 |
|                       |                 |                            |                                |                      |               |                |

Rysunek 8 - w ybór z menu eksportu dokumentów dla w spólnoty

Po wybraniu ww. opcji, pojawi się nam okno (rysunek 9) w którym wybieramy wspólnotę, dla której generujemy dokumenty, wybieramy rok i miesiąc, na koniec którego zostaną naliczone wartości a następnie klikamy na przycisk "Nalicz". W tym momencie, system "Wspólnoty Mieszkaniowe" przetwarza dane, zliczając na podstawie wybranej daty, odpowiednie wartości.

| ₩spólnota    |        | • |
|--------------|--------|---|
| Miesiąc (mm) | 06     |   |
| Rok (rr)     | 11     |   |
| ſ            |        | 1 |
|              | Nalicz | J |
| [            |        |   |
|              | Drukuj |   |
|              |        |   |
|              |        |   |
|              |        |   |
|              |        |   |

Po zakończeniu naliczania, wciskamy przycisk "Drukuj". Ukaże nam się okno, w którym potwierdzamy wybrane wartości, wciskając przycisk "O.K.". Jeżeli chcemy zrezygnować z druku, zawsze możemy zamknąć okno, wybierając opcję "Cofnij".

Po zatwierdzeniu wydruku, pokaże się okno (rysunek 10), z wygenerowanymi naliczeniami. Jeżeli zachodzi taka potrzeba, można wygenerowane strony wydrukować na zwykłej drukarce, wybierając jej symbol (znajduje się on po lewej stronie, w górnej części okna).

| Г |      |                                                |                             |
|---|------|------------------------------------------------|-----------------------------|
|   | ROC  | ZNE SPRAWOZDANIE FINANSOWE WSPÓ<br>przy za rok | LNOTY MIESZKANIOWEJ<br>2011 |
| Γ | L.p. | Tytuł                                          | Stan na dzień<br>31.07.2011 |
|   | I    | ZALICZKI WSPÓLNOTY                             |                             |
|   | 1    | Zaliczki na pokrycie kosztów zarządu           |                             |
| L | 2    | Opłaty za świadczenia (media), w tym:          |                             |
|   | 2.1  | zimna woda                                     |                             |
| L | 2.2  | kanalizacja                                    |                             |
|   | 2.3  | wywozy nieczystości stałych                    |                             |
|   | 2.4  | gaz                                            |                             |
|   | 2.5  | centralne ogrzewanie                           |                             |
|   | 2.6  | ciepła woda                                    |                             |
|   | 2.7  | energia elektryczna                            |                             |
|   | 3    | Pożytki                                        |                             |
| Г | 4    | Odsetki od rach. środków                       |                             |
|   | 5    | Odsetki za zwłokę                              |                             |
|   | 6    | Pozostałe przychody                            |                             |

Rysunek 10 - w ygenerow any w ydruk spraw ozdań finansow ych

Aby przeprowadzić eksport wygenerowanego dokumentu, należy zamknąć pokazane okno wciskająć przycisk "close" bądź wybierając znak "X" znajdujący się w górnym, prawym rogu okna. Po zamknięciu, pojawi się monit z pytaniem czy chcemy opublikować ww. dokument w serwisie "Moja-Wspólnota" (rysunek 11).

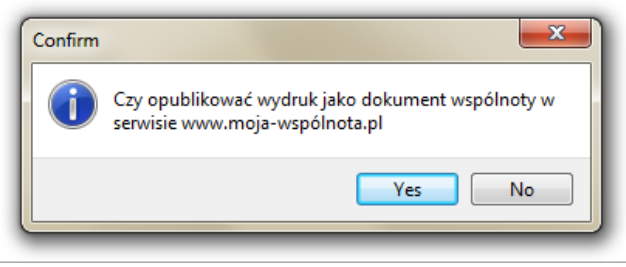

Rysunek 11 - potw ierdzenie opublikow ania dokumentu

Po zatwiedzeniu publikacji, system sprawdzi czy jest nawiązanie połączenie z serwisem "Moja-Wspólnota". Jeżeli nie, wyświetli monit (rysunek 12) z informacją. Należy wówczas zamknąć wszystkie otwarte okna wydruków, przejść do opcji "Eksport WWW" i wcisnąć przysisk "Login".

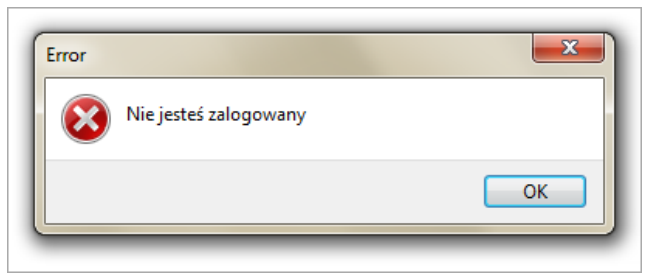

Rysunek 12 - informacja o braku połączenia z serw isem "Moja-Wspólnota"

W momencie gdy już jestesmy zalogowani, po zatwierdzeniu pytania o publikację, otworzy się okno dziennika błedów, w którym pojawią się informacje o eksporcie. Po zakończeniu eksportu, zostanie wyświetlona informacja o statusie eksportu. Jeżeli eksport się powiedzie, informacja będzie podobna do tej, zawartej na rysunku 13. Jeżeli wystapi bład w eksporcie, o tym fakcie należy poinformować producenta systemu "Wspólnoty Mieszkaniowe" załączając informacje z dziennika błędów.

| 0K Sprawozdanie_Finansowe.pdf      |                                |
|------------------------------------|--------------------------------|
| Początek                           | A                              |
| JK Sprawozdanie_Finansowe.pdf      |                                |
|                                    |                                |
|                                    |                                |
|                                    |                                |
| Zamknij                            | Drukuj                         |
|                                    |                                |
| Eksport dokumentu wspólnoty        | ×                              |
|                                    |                                |
| {"kod":200,"informacja":"Import za | ko\u0144czony                  |
| pomy\uuisbinie, dodane_rekordy     | / :1, uaktuainione_rekordy :0} |
|                                    |                                |
|                                    | ОК                             |

Rysunek 13 - informacje o pomyślnym eksporcie dokumentów

# Eksport zamiadomień o wysokości opłat (dokumenty lokali)

Eksportu dokumentów dla właścicieli lokali mieszkalnych, zawierających zawiadomienia o wysokości opłat dokonujemy wybierając z głównego menu opcję "Wydruki", następnie "Korespondencja z właścicielami" a na koniec "Zawiadomienie o wysokości opłat II" (rysunek 14).

| <u>dycja Danych</u> | Wydruki <u>R</u> ozliczenia roczne <u>K</u> o | dy <u>N</u> arzędzia | Eksport WWW Pomoc                             |  |
|---------------------|-----------------------------------------------|----------------------|-----------------------------------------------|--|
|                     | Dane wspólnot                                 | • <u> </u>           |                                               |  |
|                     | Korespondencja z właściciela                  | mi 🕨                 | Zawiadomienia o wysokości opłat               |  |
|                     | Wydruki finansowe                             | •                    | Zawiadomienie o wysokości opłat II            |  |
|                     |                                               |                      | Zawiadomienie o wysokości opłat II ver ang.   |  |
|                     |                                               |                      | Wartości wybranego elementu                   |  |
|                     |                                               |                      | Przelewy bankowe                              |  |
|                     |                                               |                      | Przelewy bankowe - fundusz remontowy          |  |
|                     |                                               |                      | Przelewy bankowe puste - fundusz remontowy    |  |
|                     |                                               |                      | Przelewy bankowe puste                        |  |
|                     |                                               |                      | Przelewy bankowe puste - pożytki              |  |
|                     |                                               |                      | Korespondencja seryjna                        |  |
|                     |                                               |                      | Załącznik do faktury dla miasta - Zimna woda  |  |
|                     |                                               |                      | Załącznik do faktury dla miasta - Kanaliza    |  |
|                     |                                               |                      | Załącznik do faktury dla miasta - Ciepła woda |  |
|                     |                                               |                      | Załącznik do faktury dla miasta - ZW+KAN+CW   |  |
|                     |                                               | _                    | · · · · · · · · · · · · · · · · · · ·         |  |
|                     |                                               |                      |                                               |  |
|                     |                                               |                      |                                               |  |

# Rysunek 14 - w ybór z menu opcji do eksportu dokumentów dla lokali

Po wybraniu ww. opcji, pokaże się okno (rysunek 15), w którym obowiązkowo musimy określić miesiąc oraz rok, dla którego generować będziemy dokument z informacjami o wysokościach opłat za lokal. Dodatkowo możemy określić wspólnotę, dla której generować będziemy ww. wydruk ponieważ bez wybrania jej, zostaną wygenerowane dokumenty dla wszystkich wspólnot widniejących w systemie "Wspólnoty Mieszkaniowe". Spowodować to może błedy w eksporcie, w momencie gdy nie udostępniamy systemu "Moja-Wspólnota" dla wszystkich prowadzonych przez nas wspólnot mieszkaniowych.

| Fdialog                  |              |   |                       |
|--------------------------|--------------|---|-----------------------|
|                          |              |   |                       |
| Opis                     |              | • |                       |
| Miesiąc                  | 01           | - | ✓ О.К.                |
| Rok                      | 11           | - | Cofrii                |
| Miesiąc (napis na druku) |              | - | Conij                 |
| Wspólnota                |              | - | 🔲 Poprzednie wartości |
| Nr ewidencyjny           |              | - | Powtórz wydruk        |
| Wodomierz                |              | - |                       |
| Częstość wysyłania       |              | - |                       |
| Kolejność                | Adres lokalu | - |                       |
| Typ własności            |              | - |                       |
|                          |              |   |                       |

Rysunek 15 - opcje w ydruku zaw iadomień o w ysokościach opłat

Po zatwierdzeniu wybranych opcji, pojawi się okno z wygenerowanymi wydrukami dla każdego lokalu w wybranej wspólnocie. Są one podzielone na osobne strony (ilość stron określona jest w lewym dolnym rogu okna), tak aby w przypadku druku na zwykłej drukarce, można było je osobno dostarczyć dla poszczególnych właścicieli lokali (rysunek 16)

| Wspólnota przy ulicy              |                              |    |
|-----------------------------------|------------------------------|----|
| Konto:                            | Konto FR:                    |    |
| Zawiadomienie o wysokości opłat o | d                            |    |
| Nr ewidencyjny:                   | pow. uż.: m2 liczba os. :    |    |
|                                   |                              |    |
| Zaliczka za zarządzanie nieruchom | iością wspólną<br>zł/m2 * m2 | zł |
| Zimna woda                        | zł/m3 *m3/os *os             | zł |
| Kanalizacja                       | zł/m3 *m3/os *os             | zł |
| Wywóz śmieci                      | zł/os * os                   | zł |
| Fundusz remontowy                 | zł/m2 *m2                    | zł |
|                                   | Razem                        | zł |
|                                   | ocóteu                       | -1 |

#### Rysunek 16 - gotow y w ydruk zaw iadomień

Podobnie jak w przypadku eksportu dokumentów dla wspólnot mieszkaniowych, możemy wydrukować dokumenty, wybierając ikonę drukarki, znajdującą się w lewej, górnej części okna. Aby przejść do właściwego eksportu dokumentów, należy zamknać wydruk wciskając przycisk "close" lub wybierając znak "X" znajdujący się górnym, prawym rogu okna. Spowoduje to wywołanie monitu z pytaniem czy chcemy opublikować dokumenty w serwisie "Moja-Wspólnota" (rysunek 17).

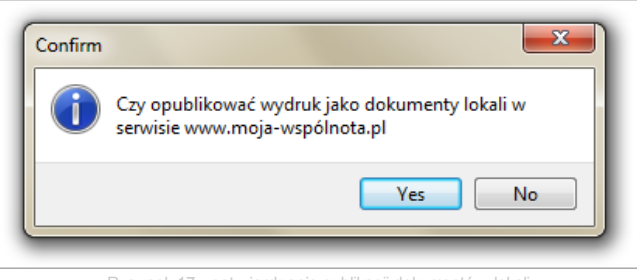

Rysunek 17 - potwierdzenie publikacji dokumentów lokali

Po potwierdzeniu publikacji, otwiera się okno dziennika błedów, w którym widać postęp publikacji dokumentów oraz informacje o poprawnym bądź błędnym przetwarzaniu każdegu wydruku dla określonego lokalu. Po zakończeniu przesyłania danych, otrzymamy informację o wynikach naszego eksportu (rysunek 18).

| 🟠 Dziennik b                                                                                 | ołędów                                                        | Le                                              | 3 🗆 🕺     |
|----------------------------------------------------------------------------------------------|---------------------------------------------------------------|-------------------------------------------------|-----------|
| OK zawiadomier                                                                               | nie_00                                                        | .pdf                                            |           |
| Począte<br>OK zawiadomie<br>OK zawiadomie<br>OK zawiadomie<br>OK zawiadomie<br>OK zawiadomie | k<br>nie_00<br>nie_00<br>nie_00<br>nie_00<br>nie_00<br>nie_00 | .pdf<br>.pdf<br>pdf<br>pdf<br>pdf<br>pdf        |           |
| (                                                                                            | Zamknij                                                       | Druku                                           | ij        |
| Eksport doku                                                                                 | mentów lokali                                                 |                                                 | X         |
| {"kod":200,<br>pomy\u015                                                                     | "informacja":"Import<br>blnie.","dodane_reko                  | : zako\u0144czony<br>ordy":6, "uaktualnione_rek | cordy":0} |
|                                                                                              |                                                               |                                                 | ОК        |

Rysunek 18 - dziennik błędów eksportu dokumentów

Jeżeli wystapi bład w eksporcie, o tym fakcie należy poinformować producenta systemu "Wspólnoty Mieszkaniowe" załączając informacje z dziennika błędów.

Jeżeli mają Państwo uwagi lub pytania odnośnie eksportu danych prosimy o kontakt mailowy na adres biuro@fn-serwis.pl